## Dropbox へのファイルアップロードの手順

アップロードする際は、Wi-Fiや有線LAN で安定した通信環境に接続することをおすすめします。

 Dropbox から以下のようなメールが届きますので、[ファイルをアップロード] ボタンを押して ください。

※ボタンが表示されていない場合は、HTML 形式でメールを表示してください。

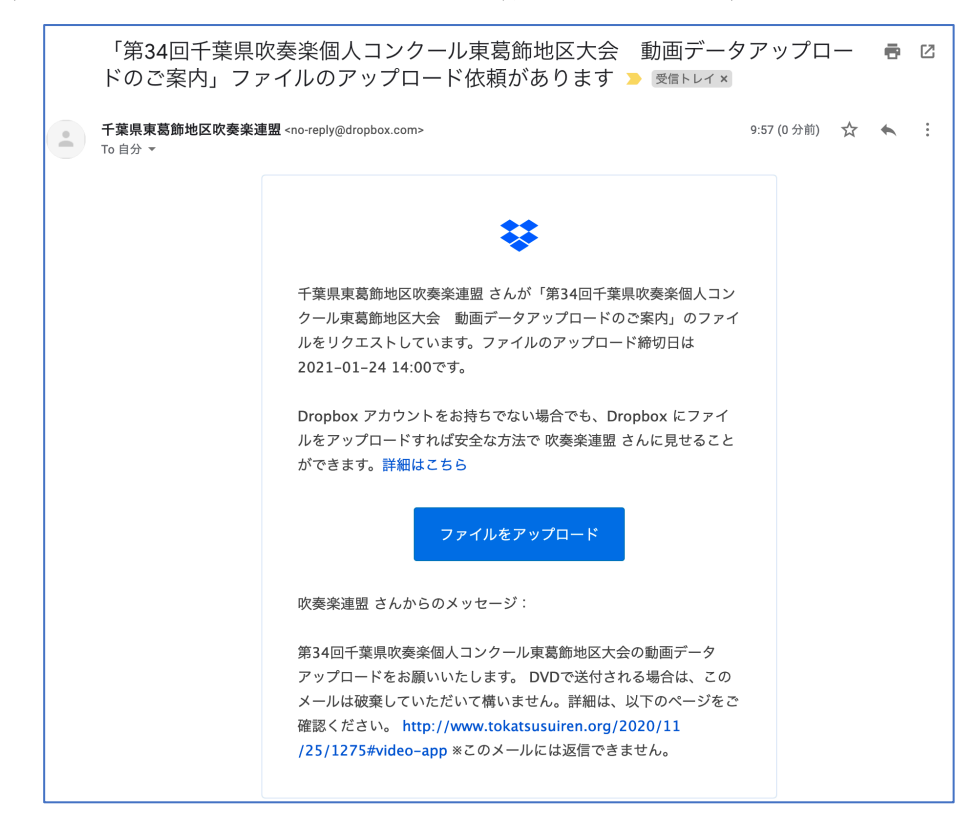

 ブラウザが開き Dropbox のページが表示されますので、[ファイルを追加]ボタンを押し、動 面データのファイルを選んでください。

PC の場合は動画ファイルを、<mark>[ファイルを追加]</mark>ボタンの上にドラッグ&ドロップしても動画 を追加できます。

※ファイルの追加は、複数のファイルをまとめて選び追加することができます。

|  | <ul> <li>千葉県東葛飾地区吹奏楽連盟 さんからのリクエストです</li> <li>第34回千葉県吹奏楽個人コンクール東葛飾地区<br/>大会 動画データアップロードのご案内</li> <li>回 2021年1月24日の 2:00 PM GMT+9 までにアップロードしてください</li> </ul> | 10:09 イ<br>完了 自 dropbox.cd<br>で<br>下理想要要時候次後未要計 さんらくの<br>第34回千葉県吹奏楽館<br>ル東葛飾地区大会 動<br>プロードのご案内                                     | ・11マー・<br>om AA C<br>ログイン・<br>リクエストです (を)<br>動人コンクー<br>画データアッ            |
|--|----------------------------------------------------------------------------------------------------|----------------------------------------------------------------------------------------------------|--------------------------------------------------------------------------|
|  | ファイルを追加                                                                                                    | 2221年1月24日の 200 PM Gl<br>ファイルを追引<br>Your files will be upleaded secure)<br>で表示調整 Dopbox account_Zテ<br>Dopbox のプライパシーポリシードで<br>ださい。 | MT+9までにアップロ<br>ードしてください<br>加<br>y to 千葉県東高島地区<br>イル・リクエストと<br>ついての詳細をご覧く |
|  | またはこちらにドラッグ                                                                                                    | 写真またはビデオを撮る<br>フォトライブラリ<br>ブラウズ                                                                                                    |                                                                          |
|  |                                                                                                    | キャンセル                                                                                                    | -                                                                        |

PC の画面

スマートフォンの画面

 アップロードする動画ファイルの名前が、すべて表示されていることを確認できたら、[アップロード] プロード] ボタンを押してください。

|  | 千葉県東葛飾地区吹奏楽連盟 さんからのリクエストです 第34回千葉県吹奏楽個人コンクール東葛飾地区<br>大会 動画データアップロードのご案内 回 2021年1月24日の 2:00 PM GMT+9 までにアップロードしてください |
|--|----------------------------------------------------------------------------------------------------|
|  | ► FullSizeRender 6.MOV                                                                                              |
|  | ④ ファイルを追加                                                                                                    |
|  | 個人用 の <b>Dropbox</b> にログインしました (tokatsusuiren@gmail.com)                                                            |
|  | アップロード                                                                                                    |

④ 「アップロード完了」と表示されたら、動画のアップロードは完了です。

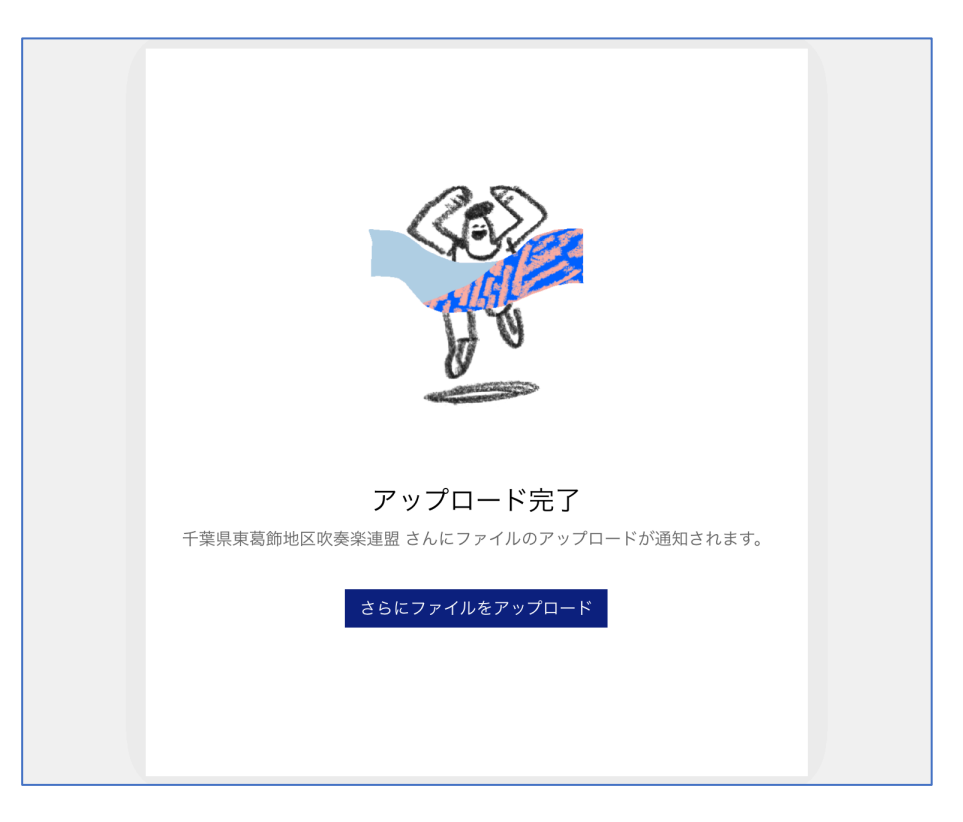

アップロードされた動画データが再生できないなどの不備があった場合は、事務局からご連絡い たします。

以上